# Mathematica 利用の手引き

TSUBAME Computing Services, Center for Information Infrastructure

# Table of contents

| 1. はじめに                    | 3  |
|----------------------------|----|
| 1.1. 利用できるバージョン            | 3  |
| 1.2. 概要                    | 4  |
| 1.3. マニュアル                 | 4  |
| 2. TSUBAME4.0での利用方法        | 5  |
| 2.1. Mathematicaの実行        | 5  |
| 3. Mathematica の基本的な使用方法   | 12 |
| 3.1. Mathematicaを利用するにあたって | 12 |
| 3.2. 数値計算                  | 13 |
| 3.3. 数式処理                  | 16 |
| 3.4. グラフィックス               | 19 |
| 4. CUDALink の使用方法          | 26 |
| 4.1. CUDALink について         | 26 |
| 4.2. CUDALinkの読み込みと動作確認    | 26 |
|                            |    |

# 1. はじめに

#### 

```
本ページのコマンドライン例では、以下の表記を使用します。
[login]$:ログインノード
[rNnN]$:計算ノード
[login/rNnN]$:ログインノードまたは計算ノード
[yourPC]$:ログインノードへの接続元環境
```

本書は、MathematicaをTSUBAME4.0で利用する方法について説明しています。 また、TSUBAME4.0を利用するにあたっては、TSUBAME4.0利用の 手引きもご覧下さい。サーバの利用環境や注意事項などが詳細に記述されていますので、よく読んでください。

Mathematicaの開発・販売元のウルフラム リサーチではMathematicaに関するWebページを公開しています。 次のアドレスを参照してください。

http://www.wolfram.com/mathematica/

# Mathematicaは有償アプリケーションのため、学内利用者のみ使用可能です。 Mathematicaの利用には別途アプリケーション利用料が必要になります。 詳細は利用料の概略のアプリケーション (TSUBAME4.0で一部有償化)をご覧下さい。 商用アプリケーションの学内利用に際し、ライセンスの利用制限を設けております。ライセンスを占有しないようご協力ください。

```
商用アプリケーションの学内利用に際し、ライセンスの利用制限を設けております。ライセンスを占有しないようご協力ください。
ライセンスの占有・長時間利用を確認した場合、予告なくライセンス利用を停止することがあります。
詳細についてはライセンスの制限内のライセンス数の制限についてをご参照ください。
```

# 1.1. 利用できるバージョン

TSUBAME4.0で利用可能な最新バージョンについてはTSUBAME計算サービスWebサイトのサポートされているアプリケーションページをご確認下さい。研究に支障がない限り、バグ修正の入っている最新版をご利用下さい。

#### 1.1.1. バージョンの切り替え

module コマンドでmodule ファイルを読み込むことでバージョンの切り替えが可能です。

#### コマンド例

```
# デフォルトを利用する場合
[rNnN]$ module load mathematica
# バージョンを指定して利用する場合
[rNnN]$ module load mathematica/14.1

デフォルトで有効になるバージョンあよび利用可能なバージョン一覧を確認する場合、以下のコマンドを実行します。
[rNnN]$ module avail mathematica
出力されたバージョン一覧のうち、下線が引かれたバージョンがデフォルトで有効になります。
既に別バージョンを読み込んでいた場合は下記コマンドを実行してからmodule loadを実行して下さい
[rNnN]$ module purge
moduleオプションの詳細についてはman moduleもしくはmoduleのman page をご確認ください。
```

### 1.2. 概要

Mathematicaは、数値計算と数式処理のエンジン、グラフィックスのシステム、プログラミング言語、ドキュメントシステム、他のアプリケーショ ンとの高度な接続性をシームレスに統合しています。

表面的なレベルでは、Mathematicaは使いやすい計算機です。数学、化学、工学、金融関数の世界で最も包括的なセットが、ほとんどの場合マウス をクリックする、あるいはコマンド1つですぐに使えます。しかし、Mathematicaの関数はあらゆるサイズまたは精度の数を扱うことができ、記号 計算が可能で、簡単にグラフィックスを表示し、最適な答を返すために自動的にアルゴリズムを切り換え、結果の精度を検証・調整します。たとえ 計算している問題の構造をよく知らないユーザでも、常に返された答を信頼することができるのは、このような精巧さのためです。

計算を続けている間、ノートブックドキュメントはその完全な記録 インタラクティブでありながらタイプセットも施した形式での入力、出力、グ ラフィックス を取り続けています。テキストや見出し、教科書からの公式、インターフェースの要素でさえも直接加えることができ、オリジナル の素材を使ってスライドショーやWeb・XML・印刷等による発表用資料を即座に作成することができます。事実、ノートブックドキュメントの技術 を使えば、受け手がコンテンツとインタラクトできるような完全にカスタマイズされたインターフェースが簡単に提供できます。直接的な計算か らプログラムされた計算への移行は進化的に進めることができます。Mathematicaではたった1行で意味あるプログラムを書くことができます。方 法論、シンタックス、入出力に使うドキュメントは直接計算するときのままで構いません。

Mathematicaは強力なソフトウェア開発環境でもあります。Mathematicaのパッケージは、デバッグしカプセル化してカスタムユーザインター フェースでラップすることができ、しかもこの過程のすべてをMathematicaのシステムの中から行うことができます。また、Java、C、あるいは私 有のシステムへのリンクからMathematicaのパワーを使うことも可能です。Mathematicaに他を寄せ付けない幅広さを与えるもとになっている技術 は記号プログラミングです。記号プログラミングによって、データ、関数、グラフィックス、プログラム、完全なドキュメント等のあらゆるタイプ のオブジェクトとあらゆる操作を、記号式という一律の方法で表すことができるようになりました。このような一本化は、簡単に学習できるという ことから各関数の適用範囲が広がるということまで、多くの実際的なメリットを生みました。Mathematicaの生のアルゴリズムパワーがこのような 統一原則でさらに強力に拡張されているのです。

#### 1.2.1. 用途

#### ・数十万、数百万個の項を含むことがよくある複雑な記号計算の処理

- ・データのロード、解析、ビジュアル化
- ・方程式、微分方程式、最小化の問題の数値的あるいは記号的な解の探究
- ・単純な管理システムから銀河系における衝突、金融デリバティブ、複雑な生物系、化学反応、環境影響の研究、粒子加速器における磁場にいたるまでの数値的モデル化とシミュレーション
- ・技術系の企業や金融機関における高速アプリケーション開発(RAD)の促進
- ・電子・印刷媒体用のプロ級の品質を備えたインタラクティブな技術報告書や文書の作成
- ・幼稚園児から大学院生向けまでの数学・科学的コンセプトの解説
- ・アメリカ合衆国の特許のような技術情報用のタイプセット
- ・技術的な内容のプレゼンテーションやセミナーの実施

# 1.3. マニュアル

Wolfram Mathematica ドキュメントセンター (wolfram.com)

# 2. TSUBAME4.0での利用方法

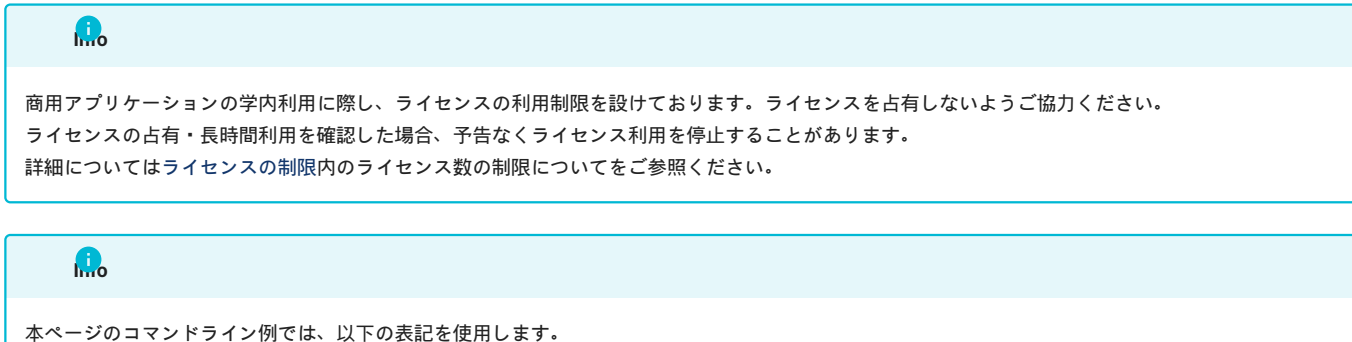

```
    (login]$:ログインノード
    [rNnN]$:計算ノード
    [login/rNnN]$:ログインノードまたは計算ノード
    [yourPC]$:ログインノードへの接続元環境
```

# 2.1. Mathematicaの実行

## 2.1.1. インタラクティブノードでのMathematicaの起動/実行

ログインノードは計算ノードとは別構成となっており、ログインノード上でアプリケーションを実行することは想定されておりません。 ログイン方法を参考にログインノードにログイン後、インタラクティブノードを利用したX転送を参考にノードをX転送付きで確保するか、Open OnDemandを利用して計算ノードにログインしてください。 以下以降の例では、全て計算ノードにログインした状態で行います。

Mathematica バージョン14.1以降、アプリケーションの起動コマンド名が変更になりました。 利用するバージョンに合わせて、手順を参照してください。 デフォルトで有効になるバージョンを確認する場合、以下のコマンドを実行します。 \$ module avail mathematica 出力されたバージョン一覧のうち、下線が引かれたバージョンがデフォルトで有効になります。 出力例

mathematica/14.0 mathematica/14.1

#### 2.1.1.1. Mathematica 14.0 利用時

CUIの場合は以下のコマンドを実行してください。

```
[rNnN]$ cd <利用したいディレクトリ>
[rNnN]$ module load mathematica/14.0
[rNnN]$ math
Mathematica 14.0.0 Kernel for Linux x86 (64-bit)
Copyright 1988-2023 Wolfram Research, Inc.
In[.1]:=
「Quit」コマンドにより、終了することが出来ます。
> In[1:=Quit
```

#### GUIの場合は以下の方法で実施してください。

コマンド実行例

割り当てノードはコマンド実行時に空いているノードですので、明示的にノードを指定することはできません。

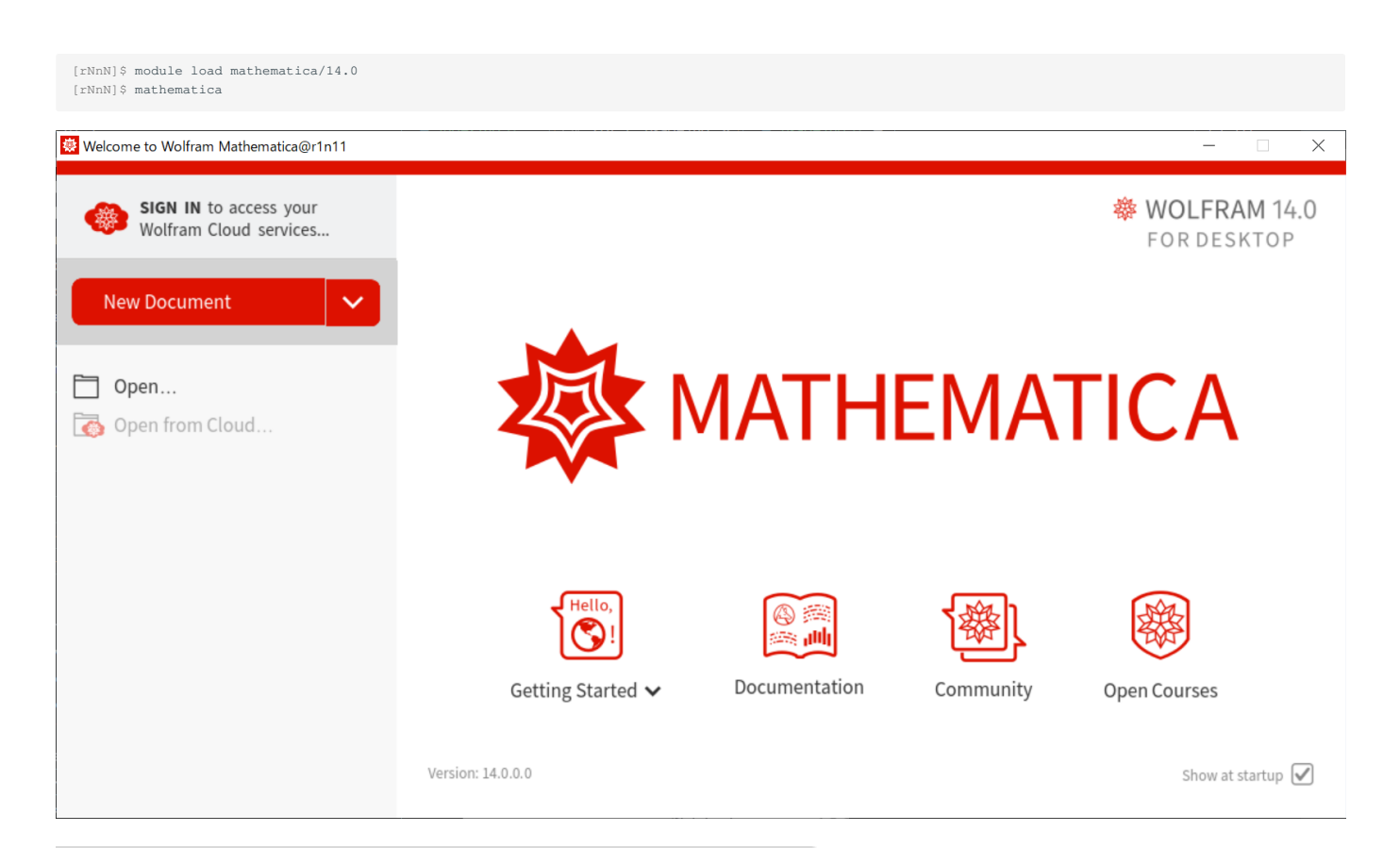

| New Document   |                       |
|----------------|-----------------------|
|                | Notebook              |
|                | Chat-Enabled Notebook |
| 🗋 Open         | Chat-Driven Notebook  |
| Constant Cloud | Styled Notebook       |
|                | Presenter Notebook    |

|    | 😻 Untitled-1 - Wolfram Mathematica@r1n11 — 🗌 🗡 |              |            |       |                |              |             |       |            |       |      |              |      |              |     |                |     |        |   |   |           |   |   |      |    |
|----|------------------------------------------------|--------------|------------|-------|----------------|--------------|-------------|-------|------------|-------|------|--------------|------|--------------|-----|----------------|-----|--------|---|---|-----------|---|---|------|----|
| I  | ile                                            | <u>E</u> dit | Inse       | ert F | o <u>r</u> mat | <u>C</u> ell | <u>G</u> ra | phics | E <u>v</u> | aluat | tion | <u>P</u> ale | ttes | <u>W</u> ind | low | <u>H</u> elp   |     |        |   |   |           |   |   |      |    |
| \$ | 2                                              | × E          | <b> </b> ~ | +     | Insert Ce      | II           |             | ~     | ]          | ⊟]    | ₩    | out<br>↓]    | Ф    | 0            | ••• | (* <b>=</b> *) | ∫Σπ | \$>:\$ | Ø | P | $\square$ | Þ |   | Q    |    |
|    | (+                                             |              |            |       |                |              |             |       |            |       |      |              |      |              |     |                |     |        |   |   |           |   |   |      |    |
|    |                                                |              |            |       |                |              |             |       |            |       |      |              |      |              |     |                |     |        |   |   |           |   |   |      | Ŧ  |
| 4  |                                                |              |            |       |                |              |             |       |            |       |      |              |      |              |     |                |     |        |   |   |           |   | _ |      | Þ  |
|    |                                                |              |            |       |                |              |             |       |            |       |      |              |      |              |     |                |     |        |   |   |           |   | 1 | .00% | 6. |

画面左部の「New Document >Notebook」をクリックすることで、ノートブックが起動します。 終了する場合は、ノートブックのメニューバーから [File]を選択し「Quit」をクリックします。

|             |                  |                |                 |              |                  |    |               |          |               |     |              |     |                |                     |       |   | - |        |                 |   |          | -   |
|-------------|------------------|----------------|-----------------|--------------|------------------|----|---------------|----------|---------------|-----|--------------|-----|----------------|---------------------|-------|---|---|--------|-----------------|---|----------|-----|
| 瘿           | Untitled-        | 1 - Wolfra     | am Mathen       | natica@      | @r1n11           |    |               |          |               |     |              |     |                |                     |       |   |   | —      |                 | ] | $\times$ |     |
| <u>F</u> il | e <u>E</u> dit   | <u>I</u> nsert | Fo <u>r</u> mat | <u>C</u> ell | <u>G</u> raphics | E  | <u>/</u> alua | tion     | <u>P</u> alet | tes | <u>W</u> ind | ow  | <u>H</u> elp   |                     |       |   |   |        |                 |   |          |     |
| *           | New              |                |                 |              |                  | ►  | 81            | In<br>[] | Out]          | ф   | •            | ••• | (* <b>=</b> *) | $\int_{\Sigma} \pi$ | \$×\$ | 1 | e | $\Box$ | $(\mathcal{A})$ |   | Q        |     |
|             | <u>O</u> pen     |                |                 |              | Ctrl+O           |    | _,            | •        | •             |     |              |     |                | 2                   |       |   |   |        | Ŧ               |   |          |     |
|             | Open f           | from Clo       | ud              |              |                  |    |               |          |               |     |              |     |                |                     |       |   |   |        |                 |   |          | 1   |
|             | Open <u>F</u>    | <u>R</u> ecent |                 |              |                  | ۲  |               |          |               |     |              |     |                |                     |       |   |   |        |                 |   |          |     |
|             | <u>C</u> lose    |                |                 |              | Ctrl+W           |    |               |          |               |     |              |     |                |                     |       |   |   |        |                 |   |          |     |
|             | <u>S</u> ave     |                |                 |              | Ctrl+S           |    |               |          |               |     |              |     |                |                     |       |   |   |        |                 |   |          |     |
|             | Save <u>A</u>    | <u>l</u> s     |                 |              | Shift+Ctrl+      | ·S |               |          |               |     |              |     |                |                     |       |   |   |        |                 |   |          |     |
|             | Save t           | o Cloud.       |                 |              |                  |    |               |          |               |     |              |     |                |                     |       |   |   |        |                 |   |          |     |
|             | Publish          | n to Clou      | d               |              |                  |    |               |          |               |     |              |     |                |                     |       |   |   |        |                 |   |          |     |
|             | Save S           | election       | As              |              |                  |    |               |          |               |     |              |     |                |                     |       |   |   |        |                 |   |          |     |
|             | Re <u>v</u> ert  |                |                 |              |                  |    |               |          |               |     |              |     |                |                     |       |   |   |        |                 |   |          |     |
|             | Preview          | w for Wo       | lfram Play      | yer          |                  |    |               |          |               |     |              |     |                |                     |       |   |   |        |                 |   |          |     |
|             | <u>I</u> nstall. |                |                 |              |                  |    |               |          |               |     |              |     |                |                     |       |   |   |        |                 |   |          |     |
|             | Send <u>T</u>    | o              |                 |              |                  |    |               |          |               |     |              |     |                |                     |       |   |   |        |                 |   |          |     |
|             | Printin          | g Setting      | gs              |              |                  | Þ  |               |          |               |     |              |     |                |                     |       |   |   |        |                 |   |          |     |
|             | <u>P</u> rint    |                |                 |              | Ctrl+P           |    |               |          |               |     |              |     |                |                     |       |   |   |        |                 |   |          |     |
|             | Print P          | revie <u>w</u> |                 |              |                  |    |               |          |               |     |              |     |                |                     |       |   |   |        |                 |   |          |     |
|             | P <u>r</u> int S | election       |                 |              | Shift+Ctrl+      | Р  |               |          |               |     |              |     |                |                     |       |   |   |        |                 |   |          |     |
|             | <u>Q</u> uit     |                |                 |              | Ctrl+Q           |    |               |          |               |     |              |     |                |                     |       |   |   |        |                 |   |          |     |
|             |                  |                |                 |              |                  |    |               |          |               |     |              |     |                |                     |       |   |   |        |                 |   |          |     |
|             |                  |                |                 |              |                  |    |               |          |               |     |              |     |                |                     |       |   |   |        |                 |   |          |     |
|             |                  |                |                 |              |                  |    |               |          |               |     |              |     |                |                     |       |   |   |        |                 |   |          |     |
|             |                  |                |                 |              |                  |    |               |          |               |     |              |     |                |                     |       |   |   |        |                 |   |          |     |
|             |                  |                |                 |              |                  |    |               |          |               |     |              |     |                |                     |       |   |   |        |                 |   |          |     |
|             |                  |                |                 |              |                  |    |               |          |               |     |              |     |                |                     |       |   |   |        |                 |   |          |     |
|             |                  |                |                 |              |                  |    |               |          |               |     |              |     |                |                     |       |   |   |        |                 |   |          | Ŧ   |
| 4           |                  |                |                 |              |                  |    |               |          |               |     |              |     |                |                     |       |   |   |        |                 |   |          | •   |
|             |                  |                |                 |              |                  |    |               |          |               |     |              |     |                |                     |       |   |   |        |                 | 1 | .00%     | ó., |

#### 2.1.1.2. Mathematica 14.1以降 利用時

#### CUIの場合は以下のコマンドを実行してください。

```
[rNnN]$ cd <利用したいディレクトリ>
[rNnN]$ module load mathematica/14.1
[rNnN]$ math
Wolfram 14.1.0 Kernel for Linux x86 (64-bit)
Copyright 1988-2024 Wolfram Research, Inc.
In[1]:=
「Quit」コマンドにより、終了することが出来ます。
> In[1]:=Quit
```

#### GUIの場合は以下の方法で実施してください。

```
コマンド実行例
割り当てノードはコマンド実行時に空いているノードですので、明示的にノードを指定することはできません。
```

```
[rNnN]$ module load mathematica/14.1
[rNnN]$ WolframNB
```

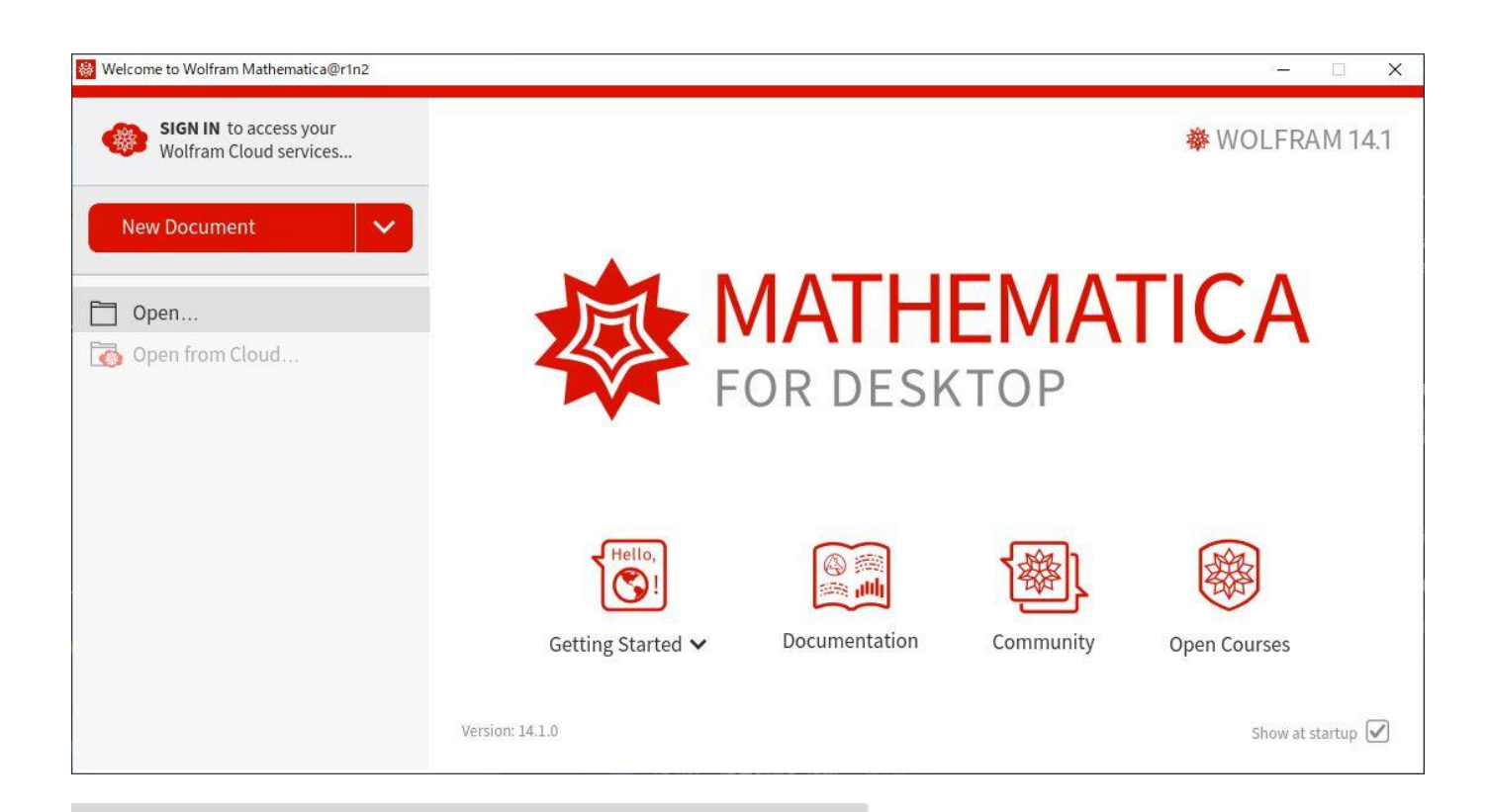

| New Document     |                       |
|------------------|-----------------------|
|                  | Notebook              |
|                  | Chat-Enabled Notebook |
| 🗋 Open           | Chat-Driven Notebook  |
| Conception Cloud | Styled Notebook       |
|                  | Presenter Notebook    |

| 👹 Untitled-1 - Wolfram@r8n10        | 10 - 200 - 20<br>10    |                       |                |              |                               | 10 St(55) | <u>120</u> 1 |     | ×   |
|-------------------------------------|------------------------|-----------------------|----------------|--------------|-------------------------------|-----------|--------------|-----|-----|
| <u>File Edit Insert Format Cell</u> | <u>Graphics</u> Evalua | tion <u>P</u> alettes | <u>W</u> indow | <u>H</u> elp |                               |           |              |     |     |
| Evaluation Cell Style               | Cells                  | Co                    | de             |              | Insert                        |           | Noteb        | ook | *** |
| * 😥 🗸 🚺 🖌 🕂 Insert Cell             | ~ 3                    |                       | •••            | (*=*)        | $\int_{\Sigma}^{\pi}$ (\$x\$) | 1 8       | $\Box$       | କ 🖺 | Q   |
| +                                   |                        |                       |                |              |                               |           |              |     | -   |
|                                     |                        |                       |                |              |                               |           |              |     |     |
|                                     |                        |                       |                |              |                               |           |              |     |     |
|                                     |                        |                       |                |              |                               |           |              |     |     |
|                                     |                        |                       |                |              |                               |           |              |     |     |
|                                     |                        |                       |                |              |                               |           |              |     |     |
|                                     |                        |                       |                |              |                               |           |              |     |     |
|                                     |                        |                       |                |              |                               |           |              |     |     |
|                                     |                        |                       |                |              |                               |           |              |     |     |
|                                     |                        |                       |                |              |                               |           |              |     |     |
|                                     |                        |                       |                |              |                               |           |              |     |     |
|                                     |                        |                       |                |              |                               |           |              |     |     |
|                                     |                        |                       |                |              |                               |           |              |     |     |
|                                     |                        |                       |                |              |                               |           |              |     |     |
|                                     |                        |                       |                |              |                               |           |              |     |     |
|                                     |                        |                       |                |              |                               |           |              |     |     |
|                                     |                        |                       |                |              |                               |           |              |     | _   |
|                                     |                        |                       |                |              |                               |           |              |     | •   |
| N.1.                                |                        |                       |                |              |                               |           |              |     | •   |

画面左部の「New Document >Notebook」をクリックすることで、ノートブックが起動します。 終了する場合は、ノートブックのメニューバーから [File]を選択し「Quit」をクリックします。

| 孌            | Untitled-        | 1 - Wolfra        | am Mathen       | natica@      | )r1n11           |   |               |          |               |          |              |     |                |     |       |   |    | - | _ |                 | ] | $\times$ |    |
|--------------|------------------|-------------------|-----------------|--------------|------------------|---|---------------|----------|---------------|----------|--------------|-----|----------------|-----|-------|---|----|---|---|-----------------|---|----------|----|
| <u>F</u> ile | <u>E</u> dit     | <u>I</u> nsert    | Fo <u>r</u> mat | <u>C</u> ell | <u>G</u> raphics | E | <u>/</u> alua | tion     | <u>P</u> alet | tes      | <u>W</u> ind | ow  | <u>H</u> elp   |     |       |   |    |   |   |                 |   |          |    |
| *            | <u>N</u> ew      |                   |                 |              |                  | ► | 8             | In<br>[] | Out]          | $\oplus$ | •            | ••• | (* <b>=</b> *) | ∫₅π | \$x\$ | 1 | P  | ( |   | $(\mathcal{P})$ |   | Q        |    |
|              | <u>O</u> pen     |                   |                 |              | Ctrl+0           |   | - 1           | •        | •             |          |              | _   |                | 2   | _     |   | Ū. |   | · |                 |   |          |    |
|              | Open f           | rom Clo           | ud              |              |                  |   | <u> </u>      |          |               |          |              |     |                |     |       |   |    |   |   |                 |   |          | 1  |
|              | Open <u>F</u>    | <u>R</u> ecent    |                 |              |                  | ۲ |               |          |               |          |              |     |                |     |       |   |    |   |   |                 |   |          |    |
|              | <u>C</u> lose    |                   |                 |              | Ctrl+W           |   |               |          |               |          |              |     |                |     |       |   |    |   |   |                 |   |          |    |
|              | <u>S</u> ave     |                   |                 |              | Ctrl+S           |   |               |          |               |          |              |     |                |     |       |   |    |   |   |                 |   |          |    |
|              | Save <u>A</u>    | s                 |                 |              | Shift+Ctrl+      | S |               |          |               |          |              |     |                |     |       |   |    |   |   |                 |   |          |    |
|              | Save to          | o Cloud           |                 |              |                  |   |               |          |               |          |              |     |                |     |       |   |    |   |   |                 |   |          |    |
|              | Publish          | n to Clou         | d               |              |                  |   |               |          |               |          |              |     |                |     |       |   |    |   |   |                 |   |          |    |
|              | Save S           | e <u>l</u> ection | As              |              |                  |   |               |          |               |          |              |     |                |     |       |   |    |   |   |                 |   |          |    |
|              | Re <u>v</u> ert  |                   |                 |              |                  |   |               |          |               |          |              |     |                |     |       |   |    |   |   |                 |   |          |    |
|              | Preview          | w for Wo          | lfram Play      | /er          |                  |   |               |          |               |          |              |     |                |     |       |   |    |   |   |                 |   |          |    |
|              | <u>I</u> nstall. |                   |                 |              |                  |   |               |          |               |          |              |     |                |     |       |   |    |   |   |                 |   |          |    |
|              | Send <u>T</u>    | o                 |                 |              |                  |   |               |          |               |          |              |     |                |     |       |   |    |   |   |                 |   |          |    |
|              | Printing         | g Setting         | gs              |              |                  | ► |               |          |               |          |              |     |                |     |       |   |    |   |   |                 |   |          |    |
|              | <u>P</u> rint    |                   |                 |              | Ctrl+P           |   |               |          |               |          |              |     |                |     |       |   |    |   |   |                 |   |          |    |
|              | Print Pr         | revie <u>w</u>    |                 |              |                  |   |               |          |               |          |              |     |                |     |       |   |    |   |   |                 |   |          |    |
|              | P <u>r</u> int S | election.         |                 |              | Shift+Ctrl+      | Ρ |               |          |               |          |              |     |                |     |       |   |    |   |   |                 |   |          |    |
|              | <u>Q</u> uit     |                   |                 |              | Ctrl+Q           |   |               |          |               |          |              |     |                |     |       |   |    |   |   |                 |   |          |    |
|              |                  |                   |                 |              |                  |   |               |          |               |          |              |     |                |     |       |   |    |   |   |                 |   |          |    |
|              |                  |                   |                 |              |                  |   |               |          |               |          |              |     |                |     |       |   |    |   |   |                 |   |          |    |
|              |                  |                   |                 |              |                  |   |               |          |               |          |              |     |                |     |       |   |    |   |   |                 |   |          |    |
|              |                  |                   |                 |              |                  |   |               |          |               |          |              |     |                |     |       |   |    |   |   |                 |   |          |    |
|              |                  |                   |                 |              |                  |   |               |          |               |          |              |     |                |     |       |   |    |   |   |                 |   |          |    |
|              |                  |                   |                 |              |                  |   |               |          |               |          |              |     |                |     |       |   |    |   |   |                 |   |          |    |
|              |                  |                   |                 |              |                  |   |               |          |               |          |              |     |                |     |       |   |    |   |   |                 |   |          | Ŧ  |
| 4            |                  |                   |                 |              |                  |   |               |          |               |          |              |     |                |     |       |   |    |   |   |                 | _ |          | Þ  |
|              |                  |                   |                 |              |                  |   |               |          |               |          |              |     |                |     |       |   |    |   |   |                 | 1 | .00      | %_ |

# 3. Mathematica の基本的な使用方法

## 3.1. Mathematicaを利用するにあたって

#### 3.1.1. 入力コマンドの実行方法

入力コマンドを実行するには、「Shift」キーを押しながら、「Enter」キーを押します。「Enter」キーを押しただけでは、改行しかされません。

#### 3.1.2. 関数名の大文字と小文字

Mathematicaで定義されている記号(例えば、Plot、Sin、Precision、Pi、Iなど)は大文字で始まります。何らかのユーザ関数を定義する場合は、小 文字にした方が良いです。それは、Mathematica内部で定義された記号とユーザ定義関数を混同しないようにするためです。Mathematicaは1000 個近くの内部記号をもち、また外部パッケージではそれ以上の記号が定義されています。 もし、ユーザ定義関数に大文字で始まる名前をつけたら、おそらく同じ名前が出現すると思います。

#### 3.1.3. 括弧の使用方法

・丸括弧「()」は普通の数学計算と同じで、式をグループ化させます

```
o x + (1 − y)/2
× Sin()
```

・中括弧「{}」はリスト、範囲を定義します

0 {x, y, z}
× Sin{}

・角括弧「[]」は関数専用で、他には使用できません

o Sin[x^2]
x [1 + y]/2

#### 3.1.4. 「=」の使用方法

・等号「=」は、ある変数にある値を与える際に使われます

x=6 y=1 + m/2

・コロンと等号の組み合わせ記号「:=」は、関数定義に使われます

f[x\_]:=x^2 - 1

・二重等号「==」は、方程式を定義する時、 つの表現式を比較する時に使われます

例 連立一次方程式

{x + y==2, 4x - 2y == 5}

例 表現式を比較する

In[1]:= x = 2
Out[1]= 2
In[2]:= x == 1
Out[2]= False

In[3]:= x == 2 Out[3]= True

#### 3.1.5. ヘルプ機能について

#### ・「?」で、ある関数の情報が分かります

#### In[1]:= ?Plot

Attributes[Plot]={Protected, ReadProtected}

#### ・ある特定の文字を含むすべての記号を知ることもできます「\*」は任意の文字列を意味します

#### In[2]:= ?Plot\*

| Out[2]= | Plot             | PlotLabels        | PlotRangeClipPlanesStyle |
|---------|------------------|-------------------|--------------------------|
|         | Plot3D           | PlotLayout        | PlotRangePadding         |
|         | Plot3Matrix      | PlotLegends       | PlotRegion               |
|         | PlotDivision     | PlotMarkers       | PlotStyle                |
|         | PlotHighlighting | PlotPoints        | PlotTheme                |
|         | PlotJoined       | PlotRange         |                          |
|         | PlotLabel        | PlotRangeClipping |                          |

### 3.2. 数値計算

#### 3.2.1. 電卓として使う

### ・足し算、引き算

```
In[1]:= 2 + 3
Out[1]= 5
In[2]:= 0.17 - 1.5
Out[2]= -1.33
```

・掛け算 アスタリスク「\*」とスペースは掛け算を表します

In[3]:= 32 \* 5 7 Out[3]= 1120

#### ・割り算

In[4]:= 7/2 7 Out[4]= -2

#### ・べき乗

In[5]:= 3^12 Out[5]= 531441

#### 3.2.2. 数の型と数学定数

・整数、有理数、実数

有理数に関する処理は、デフォルトでは、計算されずにそのままの形で表示されます

```
In[1]:= 1/2 - 1/3 + 1/5 -1/7
47
Out[1]= ---
210
```

#### 入力データに小数点数が混合している場合は、小数で表示されます

```
In[2]:= 0.5 - 1/3 + 1/5 -1/7
Out[2]= 0.22381
```

#### 有理数から実数へ変換する場合は、関数「N」を使用します

```
In[3]:= 3/5
3
Out[3]= -
5
In[4]:= N[3/5]
Out[4]= 0.6
```

#### ・複素数

「-1」の平方根(虚数単位)を「I」(アルファベット大文字のアイ)で表します

In[5]:= Sqrt[-1] Out[5]= I

#### また、複素数は実部と虚部に分かれて表示されます

```
In[6] := (3 + 2I) / (5 - 3I)
9 \quad 19 I
Out[6] = -- + ----
34 \quad 34
In[7] := (3.0 + 2I) / (5 - 3I)
Out[7] = 0.264706 + 0.558824 I
```

#### 3.2.3. 数学関数

#### ・三角関数

すべての三角関数が利用できます

#### 3.2.4. 行列

#### ・マトリクスの作成 マトリクスを作成するには、Table関数]]を使用します

1 2
> , ....Table[expr, {i, i }, (j, j , j }, ...]
min max min max
> gives a nested list. The list associated with i is outermost.
Attributes[Table]={HoldAll, Protected}
In[2]:= Table[i, (i, 1, 10]
Out[2]= (1, 2, 3, 4, 5, 6, 7, 8, 9, 10)
In[3]:= Table[a, (i, 1, 5)]
Out[3]= {a, a, a, a}
In[4]:= Table[i^2, {i, 1, 10, 0.5}]
Out[4]= {1., 2.25, 4., 6.25, 9., 12.25, 16., 20.25, 25., 30.25, 36., 42.25, 49., 56.25, 64., 72.25, 81., 90.25, 100.}

#### ・マトリクスの表示

#### 行列を一般的な形で表示するには、MatrixForm[]関数を使用します

```
In[1]:= ?MatrixForm
Out[1]= MatrixForm[list] prints with the elements of list arranged in a regular array.
```

Attributes[MatrixForm]={Protected, ReadProtected}

- Options[MatrixForm]={TableAlignments -> Automatic, TableDepth -> Infinity, TableDirections -> Column,
- > TableHeadings -> None, TableSpacing -> Automatic}

```
In[2]:= matrix = { {1, 2, 3}, {4, 5, 6}, {7, 8, 9} }
Out[2]= { {1, 2, 3}, {4, 5, 6}, {7, 8, 9} }
```

7 8 9

#### ・行列の処理

```
In[4]:= matrix2 = Table[ 1/(i + j), {i, 1, 3}, {j, 1, 3} ]
```

#### ・逆行列を求める

#### 逆行列を求めるには、Inverse[]関数を使用します

4 5 6

```
In[6]:= Inverse[matrix2]
Out[6]= {{72, -240, 180}, {-240, 900, -720}, {180, -720, 600}}
```

#### ・行列式を求める

#### 行列式を求めるには、Det[]関数を使用します

・行列の固有値を求める

固有値を求めるには、Eigenvalues[]関数を使用します

```
In[9]:= Eigenvalues[matrix]
```

```
3 (5 + Sqrt[33]) 3 (5 - Sqrt[33])
Out[9]= {------, 0}
2 2
```

#### 3.2.5. 方程式

#### ・一元方程式

方程式を解くには、Solve[]関数を使用します。Solve[]関数は、記号的(例 ルート、分数表示する)に方程式の解を生成します。方程式は「==」(二重 等号)で表します。Solve[]関数の第二引数は、変数を意味し、これについて方程式を解きます。

NSolve[]関数は、数値的(例 ルート、分数表示しない)に方程式の解を生成します

```
\begin{split} & \text{In} \ [2] := \ \text{Solve} \ [3x^2 + 4x + 1 == 0, x] \\ & 1 \\ & \text{Out} \ [2] = \ \{ \{x \rightarrow -1\}, \ \{x \rightarrow -(-)\} \} \\ & 3 \\ & \text{In} \ [3] := \ \text{NSolve} \ [3x^2 + 4x + 1 == 0, x] \\ & \text{Out} \ [3] = \ \{ \{x \rightarrow -1\}, \ \{x \rightarrow -0.33333\} \} \end{split}
```

#### ・連立方程式

#### 連立方程式を解くには、Solve[]関数、NSolve[]関数を使用します

```
 \begin{array}{l} \mbox{In[4]:= Solve[ { x + y == 2, x - 3y + z ==3, x - y + z ==0 }, { x, y, z } ] \\ & 7 & 3 \\ \mbox{Out[4]= { (x -> -, y -> -(-), z -> -5 } \} \\ & 2 & 2 \\ \mbox{In[5]:= NSolve[ { x + y == 2, x -3y + z ==3, x -y + z ==0 }, { x, y, z } ] \\ \mbox{Out[5]= { (x -> 3.5, y -> -1.5, z -> -5. } } \end{array}
```

#### ・特殊な一元方程式

#### 以下のような方程式を解くには、FindRoot]]関数が使用できます

```
In[1]:= FindRoot[ 3 Cos[x] == Log[x], {x, 1} ]
Out[1]= {x -> 1.44726}
```

#### ・微分方程式

微分方程式を解くには、DSolve[]関数、NDSolve[]関数を使用します 以下に初期条件を伴う簡単な微分方程式の記号解の例を示します

以下に非線形微分方程式の数値解の例を示します。結果は関数 y の規則です InterpolatingFunction は <> で示される数値データを含む数値関数を表 します

Out[1]= {{y -> InterpolatingFunction[{{0., 50.}}, <>]}}

### 3.3. 数式処理

#### 3.3.1. 代数

・基本的な式の操作

記号演算の式では、指定しない限り演算は行いません。次式を実行しても自動的に昇順に並べかえるだけです。

```
In[1] := 2 x + x ^2 + 5
2
Out[1] = 5 + 2 x + x
In[2] := (x + z) + y + x^2 - a y^2 + b z^3
2 	 2 	 3
Out[2] = x + x + y - a y + z + b z
```

#### 同類項はただ纏められます。

#### 基本的な単純化をし、まとめられる数学関数はまとめます

#### 数式を展開するには、その旨の指定をする必要があります。数式を展開するには、Expand[]関数を使用します

数式の単純化は自動的には実行されません。数式の単純化を行うには、主にSimplify]]関数を使用しますこの関数は、入力された数式を、同等で最 も単純な形で出力します

数式の単純化には、Simplify]]関数よりもパワフルなFullSimplify]]関数があります しかし、実行時間は長くなります

```
In[11]:= FullSimplify[Gamma[1 - z] Gamma[z]]
Out[11]= Pi Csc[Pi z]
```

数式の因数分解であれば、Factor[]関数があります

```
In[12] := Factor[1 - 2x + x^2]
2
Out[12] = (-1 + x)
```

・オプションの設定

Mathematicaは、各関数について様々なオプションが設定されています。 オプションを修正することで、さらに多様な処理ができます。 例として、Factor]]関数を取り上げますデフォルトの設定では、因数分解は整数の範囲で行われます

```
In[13]:= Factor[x^4 - 1]
2
Out[13]= (-1 + x) (1 + x) (1 + x )
```

#### 複素数を含む整数レベルまで拡張して行う場合、Factor[]関数のオプション設定を調べます

```
In[14]:= Options[Factor]
Out[14]= {Extension -> None, GaussianIntegers -> False, Modulus -> 0,
> Trig -> False}
```

#### GaussianIntegersをTrueにすれば、複素数レベルまで処理することが分かります

#### 3.3.2. 変数の代入について

#### ある数式に変数を代入するには(数式) /. (変数)->(値)と入力します

#### 3.3.3. 方程式の求解

#### Solve[]関数を用いると、方程式、連立方程式の一般解を求められます

#### Solve[]関数では、連立方程式を方程式のリストとして入力し、その後に変数をリストとして指定します

#### また、LinearSolve[]関数を用いることで、行列により連立方程式を解くことができます

#### 3.3.4. 解析学

・微分

#### 微分を行うには、D[]関数を使用します

```
In[1]:= D[x^5 - 3x + E^(2x + 1), x]
1 + 2 x 4
```

```
Out[1]= -3 + 2 E + 5 x
In[2]:= D[Cos[n Pi x], x]
Out[2]= -(n Pi Sin[n Pi x])
```

#### ・積分

#### 積分を行うには、Integrate]]関数を使用します

・テイラー展開

#### テイラー展開を行うには、Series]]関数を使用します

```
In[1]:= Series[Cos[n Pi x], {x, 0, 7}]

2 2 2 4 4 4 6 6 6

n Pi x n Pi x n Pi x 8

Out[1]= 1 - -----+ ------+ O[x]

2 24 720
```

O[x]^8は、余剰項が8次から始まることを示します この項を除くためには、Normal[]関数を使用します

#### ・極限

#### 極限を求めるには、Limit]]関数を使用します

```
In[1]:= Limit[(x<sup>2</sup> - 4)/(x - 2), x -> 2]
Out[1]= 4
In[2]:= Limit[Sin[x]/x, x -> 0]
Out[2]= 1
```

# 3.4. グラフィックス

#### 3.4.1.2次元グラフィックス

#### ・標準的な2次元作図

標準的な2次元作図を行う場合、Plot[]関数を使用します 図の出力の際はSHIFT+ENTERを押してください。

Plot[Sin[x]/x, {x, -10, 10}]

#### $ln[1] := Plot[Sin[x] / x, \{x, -10, 10\}]$

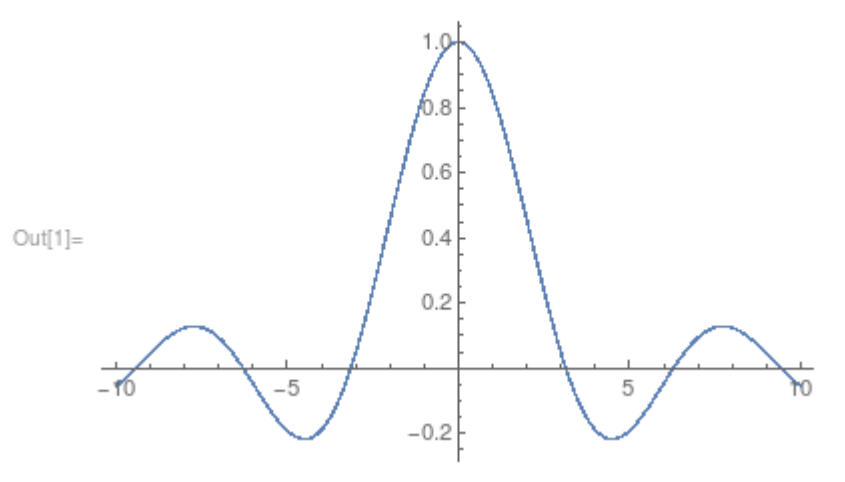

#### Plot[]関数には、様々なオプションがあります

#### In[1]:= Options[Plot]

Out[1] = {AlignmentPoint -> Center, AspectRatio -> ---, Axes -> True,

- GoldenRatio
- > AxesLabel -> None, AxesOrigin -> Automatic, AxesStyle -> {}, Background -> None, BaselinePosition -> Automatic, BaseStyle -> {}, ClippingStyle -> None, >

1

- ColorFunction -> Automatic, ColorFunctionScaling -> True, ColorOutput -> Automatic,
- >
- ContentSelectable -> Automatic, CoordinatesToolOptions -> Automatic, DisplayFunction :> \$DisplayFunction, Epilog -> {}, Evaluated -> Automatic, >
- EvaluationMonitor -> None, Exclusions -> Automatic, ExclusionsStyle -> None,
- >
- EvaluationMonitor -> None, Exclusions -> Automatic, ExclusionsStyle -> None, Filling -> None, FillingStyle -> Automatic, FormatType :> TraditionalForm, Frame -> False, FrameLabel -> None, FrameStyle -> {}, FrameTicks -> Automatic, FrameTicksStyle -> {}, GridLines -> None, GridLinesStyle -> {}, ImageMargins -> 0., ImagePadding -> All, ImageSize -> Automatic, ImageSizeRaw -> Automatic, LabelingSize -> Automatic, LabelStyle -> {}, MaxRecursion -> Automatic, LabelingSize -> Automatic, LabelStyle -> {}, MaxRecursion -> Automatic, LabelingSize -> Automatic, LabelStyle -> {}, MaxRecursion -> Automatic, LabelingSize -> Automatic, LabelStyle -> {}, MaxRecursion -> Automatic, LabelingSize -> Automatic, LabelStyle -> {}, MaxRecursion -> Automatic, LabelingSize -> Automatic, LabelStyle -> {}, MaxRecursion -> Automatic, LabelingSize -> Automatic, LabelStyle -> {}, MaxRecursion -> Automatic, LabelingSize -> Automatic, LabelStyle -> {}, MaxRecursion -> Automatic, LabelingSize -> Automatic, LabelStyle -> {}, MaxRecursion -> Automatic, LabelingSize -> Automatic, LabelStyle -> {}, MaxRecursion -> Automatic, LabelingSize -> Automatic, LabelStyle -> {}, MaxRecursion -> Automatic, LabelingSize -> Automatic, LabelingStyle -> {}, MaxRecursion -> Automatic, LabelingSize -> Automatic, LabelingStyle -> {}, MaxRecursion -> Automatic, LabelingSize -> Automatic, LabelingStyle -> {}, MaxRecursion -> Automatic, LabelingSize -> Automatic, LabelingStyle -> {}, MaxRecursion -> Automatic, LabelingSize -> Automatic, LabelingStyle -> {}, MaxRecursion -> Automatic, LabelingSize -> Automatic, LabelingStyle -> {}, MaxRecursion -> Automatic, LabelingSize -> Automatic, LabelingStyle -> {}, MaxRecursion -> Automatic, LabelingSize -> Automatic, LabelingSize -> {}, MaxRecursion -> Automatic, LabelingSize -> Automatic, LabelingSize -> {}, MaxRecursion -> Automatic, LabelingSize -> {}, MaxRecursion -> Automatic, LabelingSize -> {}, MaxRecursion -> Automatic, LabelingSize -> {}, MaxRecursion -> Automatic, LabelingSize -> {}, MaxRe
- >
- >
- Mesh -> None, MeshFunctions -> {#1 & }, MeshShading -> None, MeshStyle -> Automatic, Method -> Automatic, PerformanceGoal :> \$PerformanceGoal, >
- PlotHighlighting -> Automatic, PlotLabel -> None, PlotLabels -> None,
- PlotLayout -> Automatic, PlotLegends -> None, PlotPoints -> Automatic, PlotRange -> {Full, Automatic}, PlotRangeClipping -> True, >
- PlotRangePadding -> Automatic, PlotRegion -> Automatic, PlotStyle -> Automatic, PlotTheme :> \$PlotTheme, PreserveImageOptions -> Automatic, Prolog -> {},
- RegionFunction -> (True & ), RotateLabel -> True, ScalingFunctions -> None,
- TargetUnits -> Automatic, Ticks -> Automatic, TicksStyle -> {},
- WorkingPrecision -> MachinePrecision}

# 上のグラフに名前、フレーム、表示範囲を設定して、表示します。

 $\label{eq:plotsing} \texttt{Plot}[\texttt{Sin}[\texttt{x}]/\texttt{x}, \ \{\texttt{x}, \ -10, \ 10\}, \ \texttt{Frame} \ -> \ \texttt{True}, \ \texttt{PlotLabel} \ -> \ \texttt{"Sin}[\texttt{x}]/\texttt{x}",$ GridLines -> Automatic, PlotRange -> {{-15, 15}, {-0.5, 1.5}}]

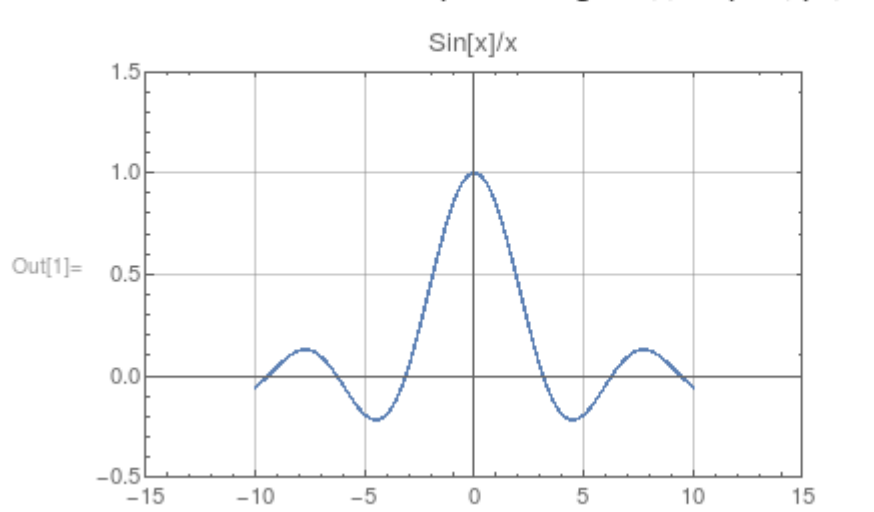

# $ln[1]:= Plot[Sin[x] / x, \{x, -10, 10\}, Frame \rightarrow True, PlotLabel \rightarrow "Sin[x] / x", GridLines \rightarrow Automatic, PlotRange \rightarrow \{\{-15, 15\}, \{-0.5, 1.5\}\}]$

#### ・複数の関数を重ね合わせて表示させる

Plot[{Sin[x]/x, Cos[x]}, {x, -10, 10}]

 $ln[2]:= Plot[{Sin[x] / x, Cos[x]}, {x, -10, 10}]$ 

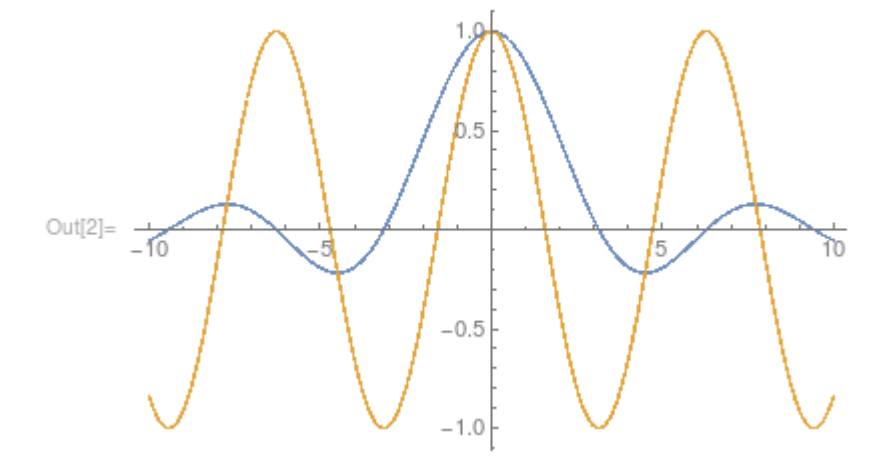

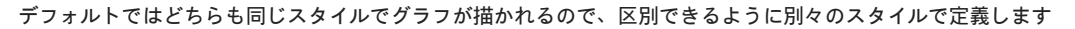

Plot[{Sin[x]/x, Cos[x]}, {x, -10, 10}, PlotStyle -> {{Dashing[{0.02}]}, {Thickness[0.02]}}]

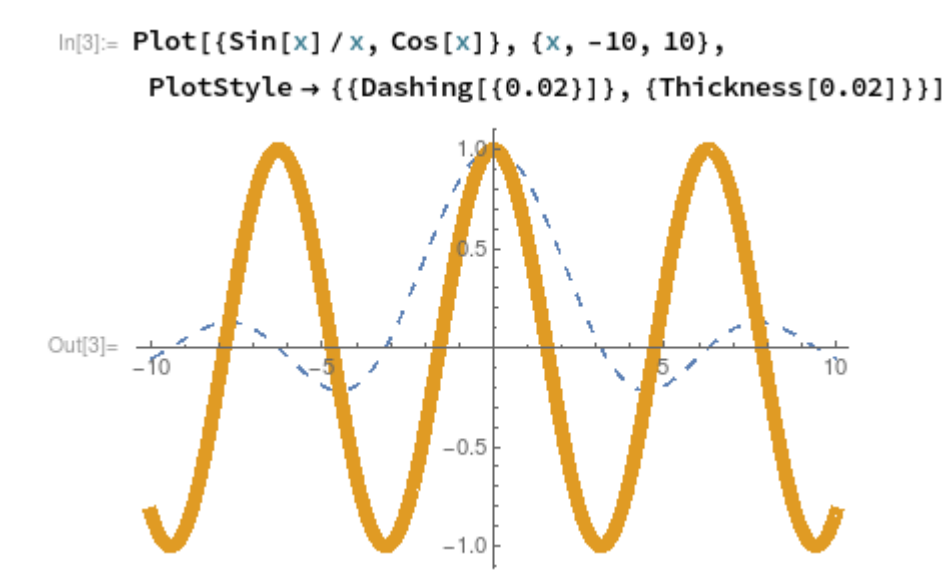

・2次元曲線

#### 簡単な関数で表せない2次元曲線(例 サイクロイド曲線、アステロイド曲線)の作図する場合、ParametricPlot[]関数を使用します

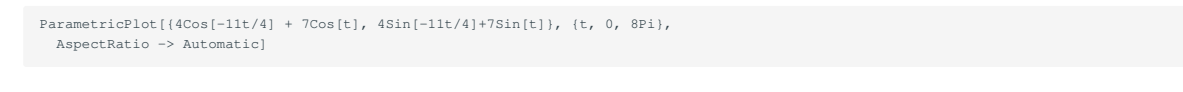

 $In[5]:= ParametricPlot[{4 Cos[-11t/4] + 7 Cos[t], 4 Sin[-11t/4] + 7 Sin[t]}, {t, 0, 8 Pi},$ AspectRatio  $\rightarrow$  Automatic]

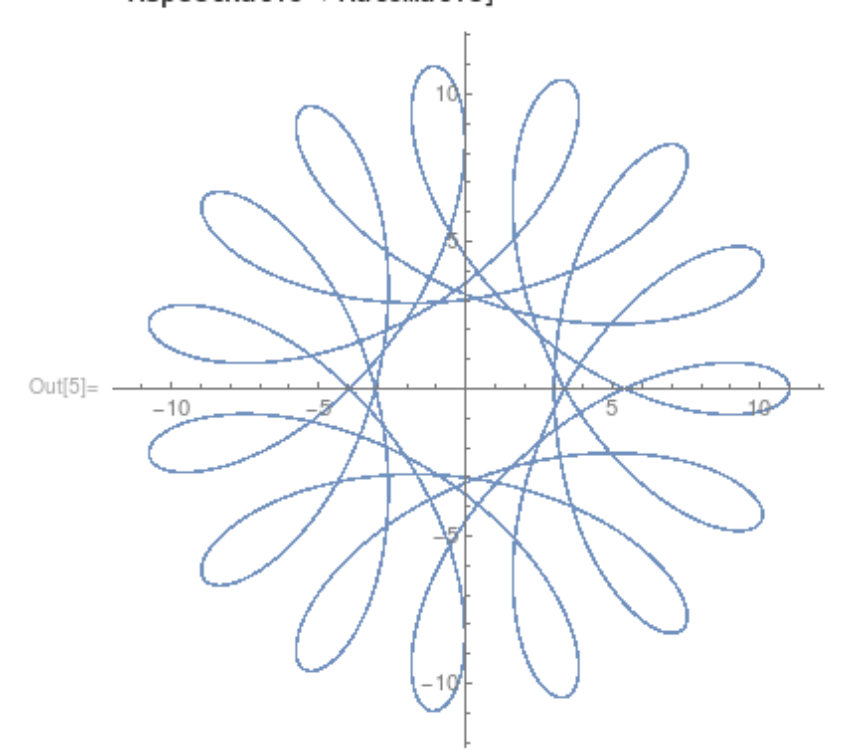

#### 3.4.2. 3次元グラフィックス

・標準的な3次元作図 標準的な 次元作図を行う場合、Plot3D]]関数を使用します

Plot3D[Cos[x]Sin[y], {x, 0, 2Pi}, {y, 0, 2Pi}]

# 1.0 0.5 Out[6]= 0.0 -0.5 4 -1.00 2 4 0 6

In[6]:= Plot3D[Cos[x] Sin[y], {x, 0, 2 Pi}, {y, 0, 2 Pi}]

#### Plot3D[]関数には、様々なオプションがあります

#### In[1]:= Options[Plot3D]

- Out[1]= {AlignmentPoint -> Center, AspectRatio -> Automatic, AutomaticImageSize -> False,
- Axes -> True, AxesEdge -> Automatic, AxesLabel -> None, AxesOrigin -> Automatic, >
- AxesStyle -> {}, Background -> None, BaselinePosition -> Automatic, BaseStyle -> {}, BoundaryStyle -> GrayLevel[0], Boxed -> True, BoxRatios -> {1, 1, 0.4},
- BoxStyle -> {}, ClippingStyle -> Automatic, ClipPlanes -> None,
- >
- ClipPlanesStyle >> Automatic, ColorFunction -> Automatic, ColorFunctionScaling -> True, ColorOutput -> Automatic, ContentSelectable -> Automatic, ControllerLinking -> False, ControllerMethod -> Automatic, ControllerPath -> Automatic,
- >
- CoordinatesToolOptions -> Automatic, DisplayFunction :> \$DisplayFunction,
- Epilog -> {}, Evaluated -> Automatic, EvaluationMonitor -> None, Exclusions -> Automatic, ExclusionsStyle -> None, FaceGrids -> None, >
- FaceGridsStyle -> {}, Filling -> None, FillingStyle -> Opacity[0.5],
- FormatType :> TraditionalForm, ImageMargins -> 0., ImagePadding -> All, ImageSize -> Automatic, ImageSizeRaw -> Automatic, LabelingSize -> Automatic,
- LabelStyle -> {}, Lighting -> Automatic, MaxRecursion -> Automatic,
- >
- PerformanceGoal :> \$PerformanceGoal, PlotLabel -> None, PlotLabels -> None,
- PlotLegends -> None, PlotPoints -> Automatic, PlotRange -> {Full, Full, Automatic},
- PlotRangePadding -> Automatic, PlotRegion -> Automatic, PlotStyle -> Automatic,
- $\label{eq:plotTheme} \ensuremath{\text{PlotTheme}}\xspace \ensuremath{\text{PlotTheme}}\xspace \ensuremath{\m{PlotTheme}}\xspace \ensuremath{\m{PlotTheme}}\xspace \ensuremath{\m{PlotTheme}}\xspace \ensuremath{\m{PlotTheme}}\xspace \ensuremath{\m{PlotTheme}}\xspace \ensuremath{\m{PlotTheme}}\xspace \ensuremath{\m{PlotTheme}}\xspace \en$
- SphericalRegion -> Automatic, TargetUnits -> Automatic,
- TextureCoordinateFunction -> Automatic, TextureCoordinateScaling -> Automatic, Ticks -> Automatic, TicksStyle -> {}, TouchscreenAutoZoom -> False,

- ViewAngle -> Automatic, ViewCenter -> Automatic, ViewMatrix -> Automatic, ViewPoint -> {1.3, -2.4, 2.}, ViewProjection -> Automatic, ViewRange -> All, >
- ViewVector -> Automatic, ViewVertical -> {0, 0, 1},
- WorkingPrecision -> MachinePrecision} >

Plot3D[Cos[x]Sin[y], {x, 0, 2Pi}, {y, 0, 2Pi}, Axes -> False, FaceGrids -> All, PlotPoints -> 25]  $ln[7]:= Plot3D[Cos[x] Sin[y], \{x, 0, 2 Pi\}, \{y, 0, 2 Pi\}, Axes \rightarrow False, FaceGrids \rightarrow All, PlotPoints \rightarrow 25]$ 

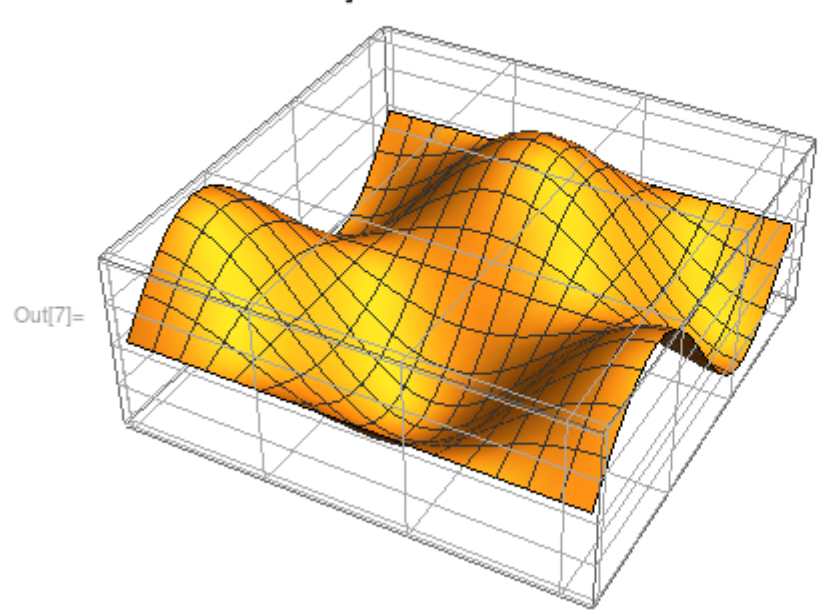

#### ・3次元曲面

#### 簡単な関数で表せない 次元曲面の作図をする場合、ParametricPlot3D]]関数を使用します

ParametricPlot3D[{Sin[v] Cos[u], Sin[v] Sin[u], Cos[v]},
 {u, 0, 3Pi/2}, {v, 0, Pi}]

In[8]:= ParametricPlot3D[{Sin[v] Cos[u], Sin[v] Sin[u], Cos[v]}, {u, 0, 3 Pi/2},

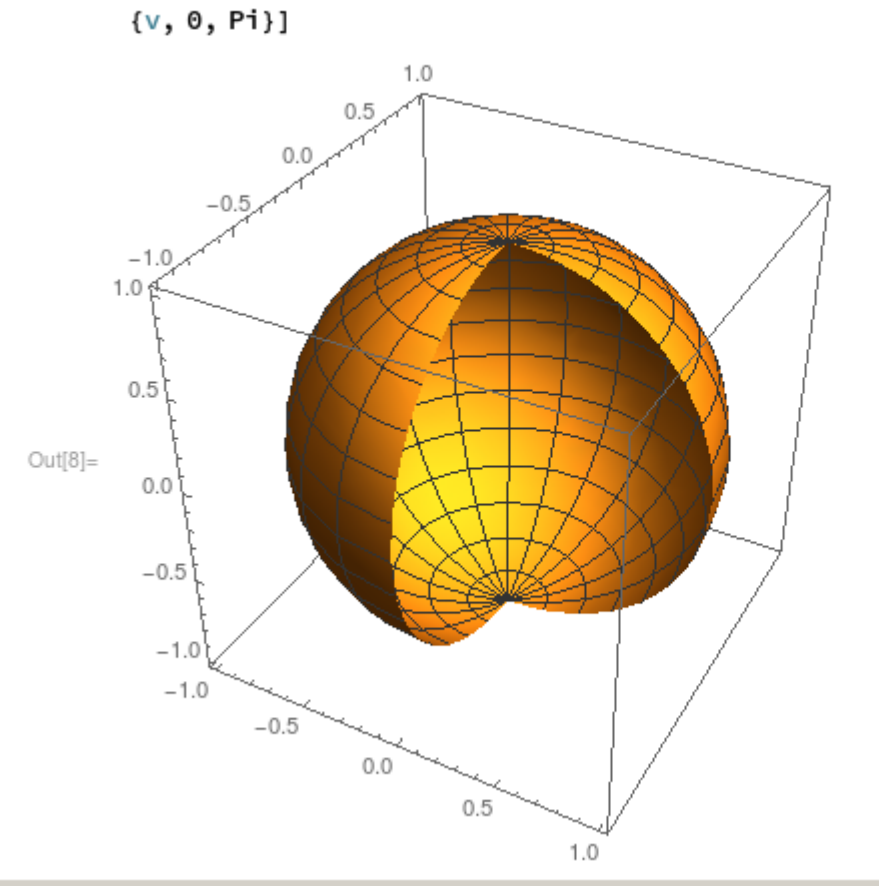

# 4. CUDALink の使用方法

### **...**

```
本ページのコマンドライン例では、以下の表記を使用します。
[login]$:ログインノード
[rNnN]$:計算ノード
[login/rNnN]$:ログインノードまたは計算ノード
[yourPC]$:ログインノードへの接続元環境
```

# 4.1. CUDALink について

CUDALink を用いることで、Mathematicaにて GPU を利用できるようになります。 CUDALinkについての詳細な内容は、Mathematicaドキュメントセンターの以下のページをご参照ください。 CUDALink ユーザガイド CUDALink GPU計算

# 4.2. CUDALinkの読み込みと動作確認

```
[rNnN]$ module load cuda mathematica
 [rNnN]$ math
Mathematica 14.0.0 Kernel for Linux x86 (64-bit)
Copyright 1988-2023 Wolfram Research, Inc.
 In[1]:= Needs["CUDALink`"]
In[2]:= CUDAQ[]
Out[2] = True
 In[3]:= CUDADot[Table[i, {i, 10}, {j, 10}], Table[i, {i, 10}, {j, 10}]]
\{275,\ 275,\ 275,\ 275,\ 275,\ 275,\ 275,\ 275,\ 275,\ 275,\ 275,\ 330,\ 330,\ 300,\ 300,\ 300,\ 30,
           >
In[4]:= lst = RandomReal[1., {10}];
In[5]:= CUDAFourier[lst]
Out[5]= {2.00511 + 0. I, 0.170165 + 0.153382 I, 0.313523 + 0.0756414 I, -0.0606903 + 0.209749 I, 0.178923 - 0.522008 I,
           -0.200097 + 0. I, 0.178923 + 0.522008 I, -0.0606903 - 0.209749 I, 0.313523 - 0.0756414 I, 0.170165 - 0.153382 I}
Out[6]= {2.00511 + 0. I, 0.170165 + 0.153382 I, 0.313523 + 0.0756414 I, -0.0606903 + 0.209749 I, 0.178923 - 0.522008 I,
> -0.200097 + 0. I, 0.178923 + 0.522008 I, -0.0606903 - 0.209749 I, 0.313523 - 0.0756414 I, 0.170165 - 0.153382 I}
```